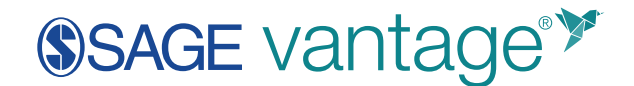

## Moodle LMS LTI Tool Configuration

This document will walk Moodle administrators through the LTI 1.3 tool configuration to integrate SAGE Vantage with Moodle. This tool will allow instructors the ability to create deep links and sync grades between Vantage and their Moodle courses.

1. Log into your Moodle LMS as an Administrator. Next, go to **Site Administration** in the left navigation menu.

| Dashboard           |
|---------------------|
| A Site home         |
| 🛗 Calendar          |
| Private files       |
| Site administration |

2. On the Site Administration page, go to the **Plugins** tab.

| Site administ       | ration | I       |        |         |            | Sear   | rch     |             |
|---------------------|--------|---------|--------|---------|------------|--------|---------|-------------|
| Site administration | Users  | Courses | Grades | Plugins | Appearance | Server | Reports | Development |

3. In the Activity Modules section, locate **External tool**. Click the **Manage tools** link immediately underneath it.

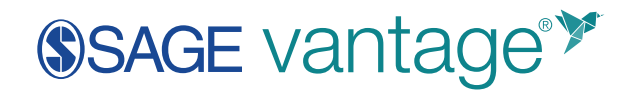

| Activity modules | Manage activities                    |
|------------------|--------------------------------------|
|                  | Common activity settings             |
|                  | Assignment                           |
|                  | Assignment settings                  |
|                  | Submission plugins                   |
|                  | Manage assignment submission plugins |
|                  | File submissions                     |
|                  | Online text submissions              |
|                  | Feedback plugins                     |
|                  | Manage assignment feedback plugins   |
|                  | Feedback comments                    |
|                  | Annotate PDF                         |
|                  | File feedback                        |
|                  | Offline grading worksheet            |
|                  | Book                                 |
|                  | Chat                                 |
|                  | Database                             |
|                  | External tool                        |
|                  | Manage tools 🥌                       |
|                  | Feedback                             |

4. Click the link to **Configure a tool manually**.

| Manage tools |          |                                            |         |
|--------------|----------|--------------------------------------------|---------|
|              |          | Add tool                                   |         |
|              | Tool URL | Add                                        |         |
|              |          | Alternatively, you can configure a tool ma | nually. |
|              |          | Manage preconfigured tools                 |         |
|              |          | Manage external tool registrations         |         |

- 5. You will be taken to the External Tool Configuration page. Complete the following fields as indicated:
  - a. Tool Name: SAGE Vantage (\* recommended)

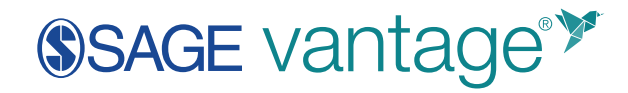

| External tool configuration                          |     |              |
|------------------------------------------------------|-----|--------------|
| <ul> <li>Tool settings</li> <li>Tool name</li> </ul> | 0 👔 | SAGE Vantage |

b. **Tool URL:** This URL will be provided by SAGE. The description is helpful for instructors to know what the tool is used for, but Moodle does not require this field to be completed.

| Tool URL         | 0 | 0 | https://vantage.sagepub.com/lti1p3/Tool/0941c45b6d383209 |
|------------------|---|---|----------------------------------------------------------|
| Tool description |   | 0 | SAGE Vantage LTI 1.3 Content Selection Tool              |

c. LTI version: Set the dropdown to LTI 1.3.

| LTI version | 0 | LTI 1.3 | \$ |
|-------------|---|---------|----|
|             |   |         |    |

d. Public Key: This information will be provided by SAGE.

| Public key | 0 | hYXpY01t/7Qd<br>P+VET53HsxUVq+RMqW4gsE5/B9JZqpzF8zUxda6RRrBHVDwS1MB<br>SIWkqEN8ZKRoD                                          | ^ |
|------------|---|----------------------------------------------------------------------------------------------------|---|
|            |   | gw5TPrbD+PdKiQkKg/aWrBqHMOvs2casp9nN3DbRFSnVplqX9Hl8J<br>lis59ramyGl<br>xAgYPW1XjgrtC/alOH0D8KEXDrAVEqc0Hpdtz29mxryghC7z2EtYM | ł |
|            |   | mQIDAQAB<br>END PUBLIC KEY                                                                                                    | * |

Note: If your version of Moodle has a dropdown instead of a textbox, set your dropdown to **RSA Key**.

e. Initiate login URL: https://vantage.sagepub.com/lti1p3/OidcLogin

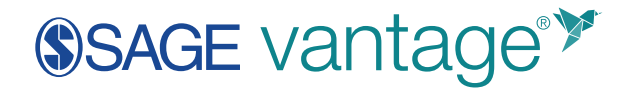

| Initiate login URL |   |                                              |  |  |  |
|--------------------|---|----------------------------------------------|--|--|--|
|                    | 0 | https://vantage.sagepub.com/lti1p3/OidcLogin |  |  |  |
|                    |   |                                              |  |  |  |

f. Redirection URI: The reply URL will be provided by SAGE.

| Redirection URI(s) | 0 | https://vantage.sagepub.com/lti1p3/Tool/0941c45b6d383209 |
|--------------------|---|----------------------------------------------------------|

g. **Default launch container**: Set the dropdown to **New Window**. Tick the checkbox for **Content-Item Message**.

| Default launch container | 0 | New window        | \$      |
|--------------------------|---|-------------------|---------|
|                          |   | Content-Item Mess | age ! 🍞 |

h. Content Selection URL: The content selection URL will be provided by SAGE.

| Content Selection URL | 1 🕜 | https://vantage.sagepub.com/lti1p3/Tool/0941c45b6d383209 |
|-----------------------|-----|----------------------------------------------------------|
|                       |     |                                                          |

i. Expand the **Services** section. Change the **IMS LTI Assignment and Grade Services** selection to "Use this service for grade sync and column management."

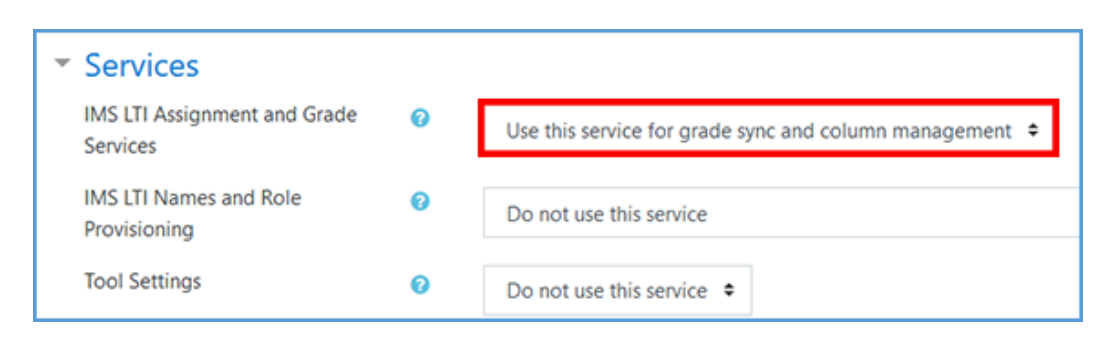

j. Expand the **Privacy** section. Change the first and second options to **Always**.

## SAGE vantage<sup>™</sup>

| <ul> <li>Privacy</li> </ul>      |   |                       |
|----------------------------------|---|-----------------------|
| Share launcher's name with tool  | 0 | Always 🗢              |
| Share launcher's email with tool | 0 | Always 🗢              |
| Accept grades from the tool      | 0 | Delegate to teacher 🗢 |
|                                  |   | 🗌 Force SSL 👔         |

k. Expand the Miscellaneous section and enter vantage.sagepub.com.

| <ul> <li>Miscellaneous</li> </ul> |   |                     |
|-----------------------------------|---|---------------------|
| Organization ID                   | 0 | vantage.sagepub.com |
| Organization URL                  | 0 |                     |
|                                   |   | Save changes Cancel |

I. Make a final review of the settings for accuracy. Next, click the **Save Changes** button to complete the tool setup.

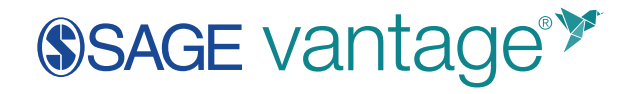

| E | External tool configuration            |        |                                                                                                    |  |  |
|---|----------------------------------------|--------|----------------------------------------------------------------------------------------------------|--|--|
| Ŧ | Tool settings                          |        |                                                                                                    |  |  |
|   | Tool name 0                            |        | SAGE Vantage                                                                                                    |  |  |
|   | Tool URL 0                             | Ð      | https://vantage.sagepub.com/lti1p3/Tool/0941e45b6d383209                                                                                                    |  |  |
|   | Tool description                       | 0      | SAGE Vantage LTI 1.3 Content Selection Tool                                                                                                    |  |  |
|   | LTI version                            | C      | LTI 1.3 •                                                                                                    |  |  |
|   | Public key                             | e      | hYXpY01U7Qd P+VET53Hx5UVq+RMqW4gsE5/89J2qpzF82Uxda6RrrBHVDWsTM8 SWKqEN8ZKNoD gw5TPrbD+t3tL/CkKg/aWr8qHMOvs2casp9nN3DbRFSnVplqX9HJ8J IS59ramyGl xApYW1XygrtC/al0H0D8KEXDrAVEqcOHPdtz29mxryghC7z2EtrVM Mp48H83EEwe GWQRAQA9 |  |  |
|   | Initiate login URL                     | •      | https://vantage.sagepub.com/lti1p3/OidcLogin                                                                                                    |  |  |
|   | Redirection URI(s)                     | 1      | https://vantage.sagepub.com/tti1p3/Tool/0941e45b6d383209                                                                                                    |  |  |
|   | Custom parameters                      | 0      |                                                                                                    |  |  |
|   | Tool configuration usage               | 0      | Show as preconfigured tool when adding an external tool \$                                                                                                    |  |  |
|   | Default launch container               | 0<br>9 | Embed, without blocks                                                                                                    |  |  |
|   | Content Selection URL                  | b      | https://vantage.sagepub.com/lti1p3/Tool/0941e45b6d383209                                                                                                    |  |  |
|   | Secure issec UPI                       | 0      |                                                                                                    |  |  |
|   | Secure Icon UKL                        | 0      |                                                                                                    |  |  |
|   | Show less.                             |        |                                                                                                    |  |  |
| Ť | Services                               | 0      | Use this service for grade sync and column management 🗢                                                                                                    |  |  |
|   | IMS LTI Names and Role<br>Provisioning | 0      | Do not use this service $\black$                                                                                                    |  |  |
|   | Tool Settings                          | 0      | Do not use this service                                                                                                    |  |  |
| - | Privacy                                |        |                                                                                                    |  |  |
|   | Share launcher's name with tool        | 0      | Always ¢                                                                                                    |  |  |
|   | Share launcher's email with tool       | D      | Always 🗢                                                                                                    |  |  |
|   | Accept grades from the tool            | 0      | Delegate to teacher 🗢                                                                                                    |  |  |
|   |                                        | 1      | Force SSL                                                                                                    |  |  |
| ÷ | Miscellaneous                          |        |                                                                                                    |  |  |
|   | Organization ID                        | k      | vantage.sagepub.com                                                                                                    |  |  |
|   | Organization URL                       | 0      |                                                                                                    |  |  |
|   |                                        | 0      | Save changes Cancel                                                                                                    |  |  |

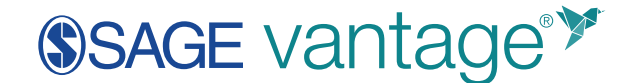

6. After saving, open the tool's detail list by clicking the list icon.

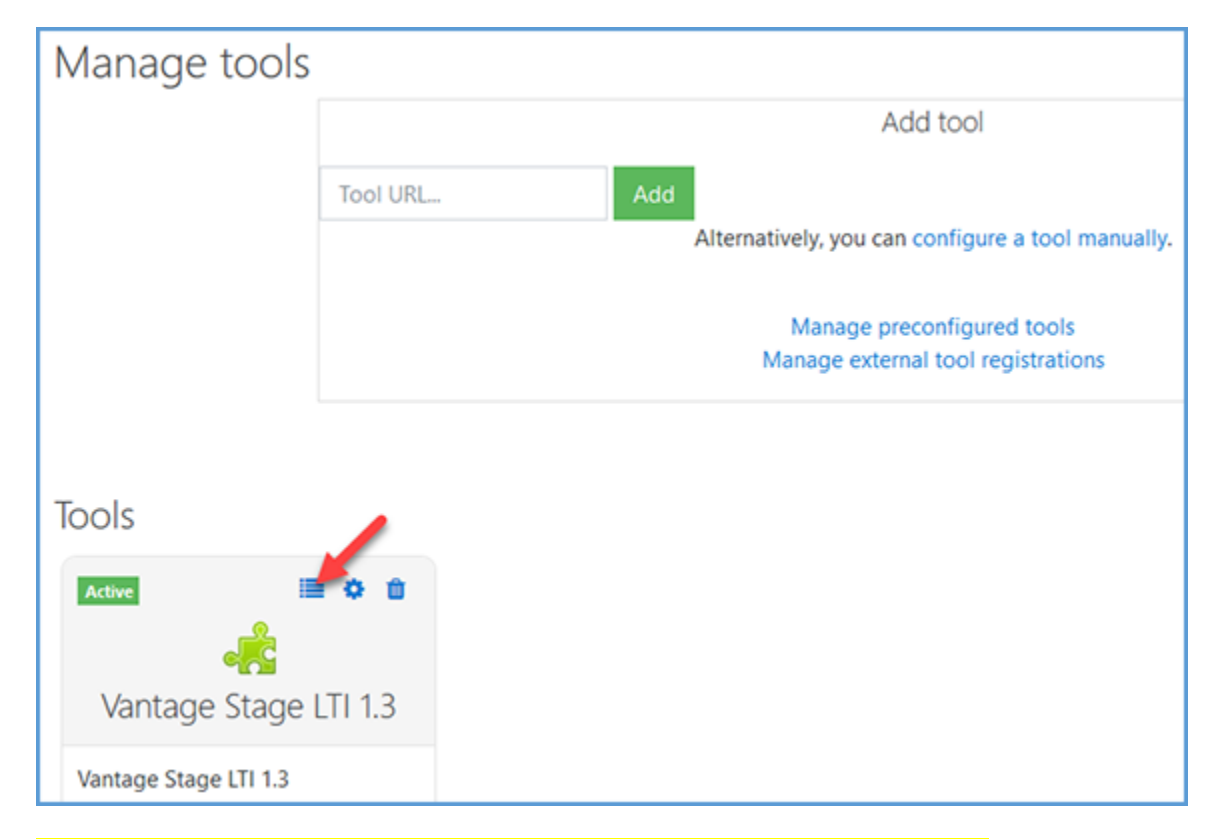

7. Send the tool's configuration details to SAGE to complete the tool set-up.

| Tool configuration details                                                                                                    | ×   |
|----------------------------------------------------------------------------------------------------|-----|
| <ul> <li>Platform ID: https://moodletest.sage.gvpi.net</li> <li>Client ID: WOo163DJRzhvOmD</li> <li>Deployment ID: 10</li> <li>Public keyset URL: https://moodletest.sage.gvpi.net/mod/fti/certs.php</li> <li>Access token URL: https://moodletest.sage.gvpi.net/mod/fti/token.php</li> <li>Authentication request URL: https://moodletest.sage.gvpi.net/mod/fti/auth.php</li> </ul> |     |
| Email Car                                                                                                    | cel |

- 8. After you send the Tool Configuration Details to your SAGE Technical Implementation Specialist, you will receive confirmation that the integration is complete on the SAGE side. We recommend that you attempt to add a link to Vantage in a sandbox course to confirm the tool configuration is working.
  - a. Go to the module you wish to add content to. Select the link to **Add an activity or resource**.

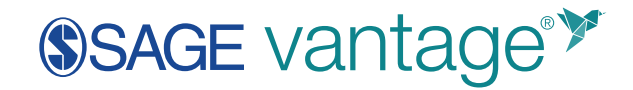

| Dashboard / My courses / Test Course |                               |
|--------------------------------------|-------------------------------|
|                                      |                               |
| 🕂 👼 Announcements 🖋                  | Edit 👻 🛔                      |
|                                      | + Add an activity or resource |
| 🕂 Chapter 1 🖌                        | Edit 👻                        |
|                                      | + Add an activity or resource |
| + Chapter 2 🌶                        | Edit 👻                        |

i. You may see SAGE Vantage in your list of Activities. If not, select the External Tools link. Click the Add button.

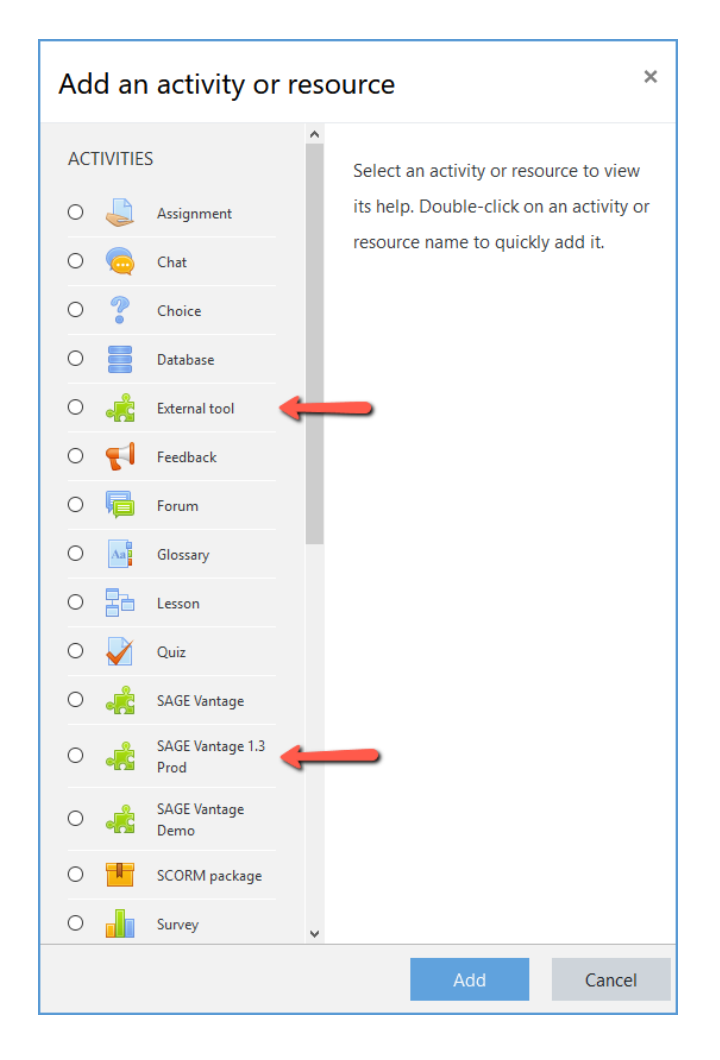

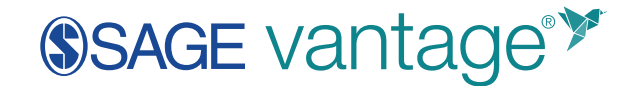

ii. If you had the SAGE Vantage activity, click on the Select Content button.
 If you selected External Tools, choose SAGE Vantage from the
 Preconfigured Tool dropdown and then click the Select Content button.

| ▼ General          |   |                |
|--------------------|---|----------------|
| Activity name      | 0 |                |
| Preconfigured tool | 0 | SAGE Vantage   |
|                    |   | Select content |
| Tool URL           | 0 |                |

b. You should see the following error message that you do not have a valid Vantage account:

"Message: Your learning management system email [your\_email@school.edu] does not match an existing account in SAGE Vantage. Please contact collegetechissues@sagepub.com so that our support team can create or merge your accounts."

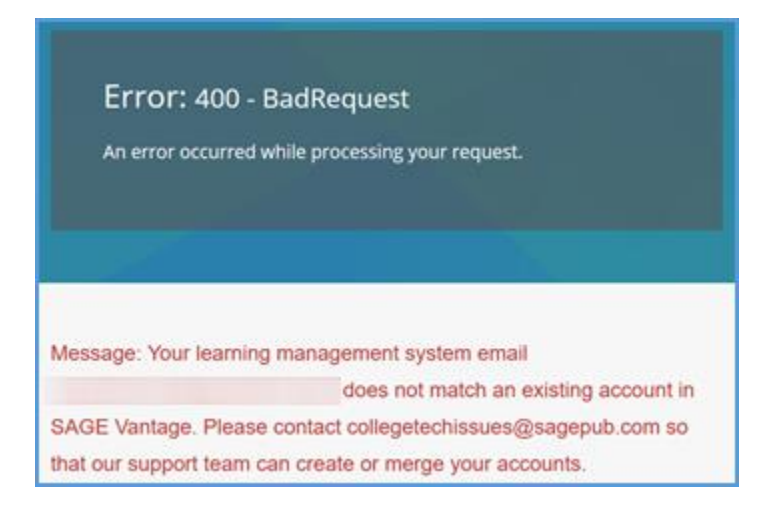

Seeing this error indicates you have authenticated into Vantage to the point where it is doing a user check. Since the user check is looking for an instructor account, this message indicates the configuration is correct.